# 使用Firepower機箱管理器升級Firepower可擴展 作業系統(FXOS)

目錄

<u>簡介</u> <u>必要條件</u> <u>需求 照用元件</u> <u>背開設</u> 設置 <u>驗證</u>

簡介

本檔案介紹使用Firepower機箱管理器升級Firepower可擴充作業系統(FXOS)版本的範例。

必要條件

需求

思科建議瞭解以下主題:

• 本指南沒有特定要求

採用元件

本文中的資訊係根據以下軟體和硬體版本:

- Cisco Firepower 4125
- Firepower機箱管理器(FCM)版本2.12(0.484)

本文中的資訊是根據特定實驗室環境內的裝置所建立。文中使用到的所有裝置皆從已清除(預設))的組態來啟動。如果您的網路運作中,請確保您瞭解任何指令可能造成的影響。

### 背景資訊

本文檔的具體要求包括:

- 連線到機箱的管理IP
- FXOS安裝包(.spa)先前從軟體思科門戶下載

以下裝置支援此升級過程:

- Cisco Firepower 4100 系列
- Cisco Firepower 9300 系列

### 開始之前

- 1. 驗證模型是否與此過程相容。
- 2. 備份FXOS和邏輯裝置配置。
- 3. 計劃一個維護視窗以執行此過程。

## 設定

步驟 1.登入到Firepower機箱管理器:

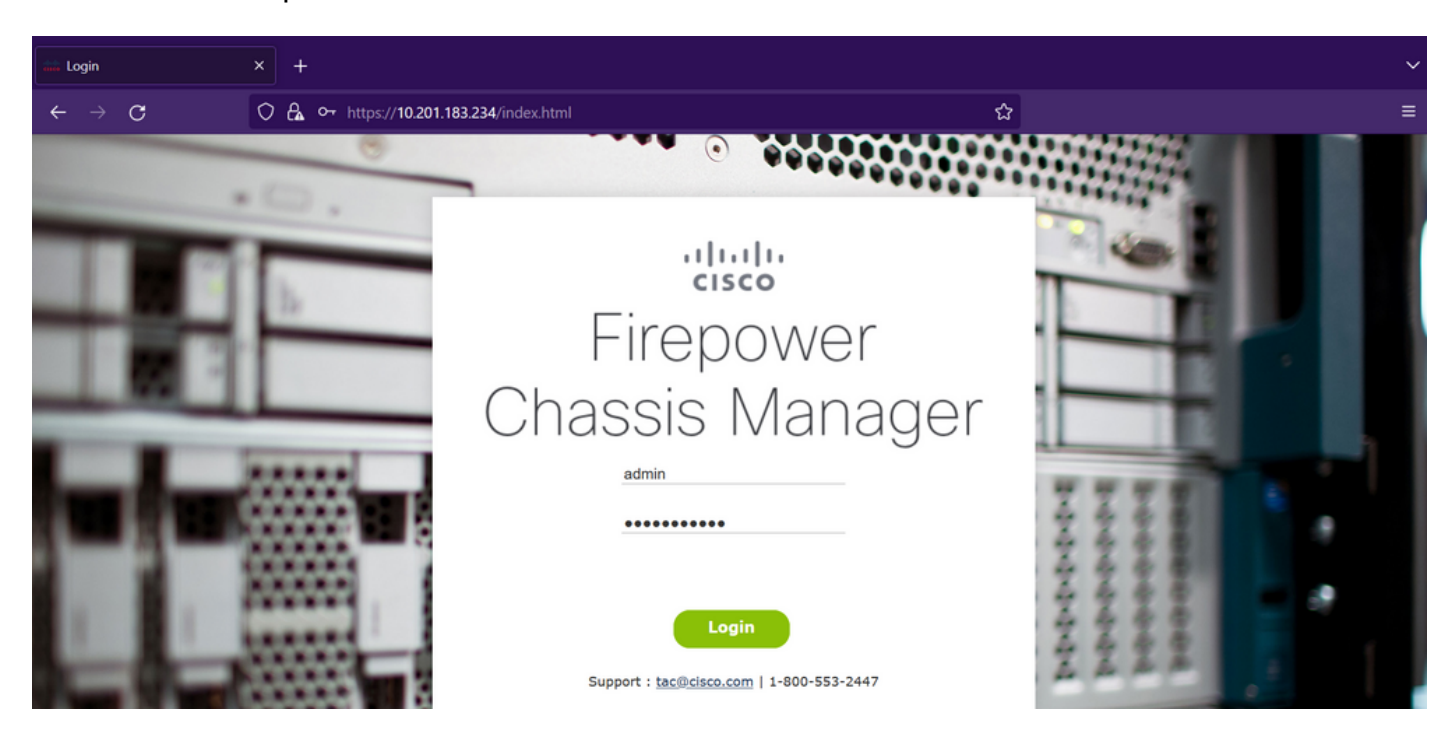

注意:要登入FCM,您需要使用機箱的管理IP地址,請注意此IP不同於邏輯裝置(FTD或 ASA)的管理IP。

步驟 2. 導航至 System > Updates 訪問Firepower機箱管理器上的更新頁面:

|   | Overview        | Interfaces | Logical Devices | Security Engine | Platform Settings |           |            |                     |                 | System  | Tools  | Help  | admin |
|---|-----------------|------------|-----------------|-----------------|-------------------|-----------|------------|---------------------|-----------------|---------|--------|-------|-------|
| Ī |                 |            |                 |                 |                   |           |            | Configuration       | Licensing       | Updates | User   | Manag | ement |
|   | Available       | Updates    |                 |                 |                   |           |            | C Refresh           | Upload          | Image   | Filter |       | ×     |
|   | Image Name      |            | Туре            | Ve              | ersion            | Status    | Build Date | Image Integrity     |                 |         |        |       |       |
|   | fxos-k9.2.12.0  | 0.484.SPA  | platform-bundle | 2.              | 12(0.484)         | Installed | 04/06/2023 | Verified - Wed :    | 19 Apr 2023, 04 | 4:47 AM | OE     | 1     |       |
|   | cisco-ftd.7.2.4 | .165.csp   | ftd             | 7.              | 2.4.165           | Installed | 05/03/2023 | Verified - Tue 18 J | luly 2023, 10:0 | 3 PM    | 06     | 1     |       |

#### 11 Successful Login in last 24 hrs - View Details | Tue Jul 18 2023 at 22:56:05 from - console

步驟 3.將安裝軟體包上傳到Firepower機箱管理器:

- I.按一下Upload Image按鈕。
- Ⅱ.按一下Browse按鈕,然後在「檔案資源管理器」中選擇您的安裝軟體包。
- III.選擇Upload 按鈕開始上傳包。

| Overview Interfaces               | Logical Devices Securi                    | ity Engine Platform Setting | IS                                                           |                    | Syst                                  | em Tools Help admin  |
|-----------------------------------|-------------------------------------------|-----------------------------|--------------------------------------------------------------|--------------------|---------------------------------------|----------------------|
|                                   |                                           |                             |                                                              |                    | Configuration Licensing Upda          | utes User Management |
| Available Updates                 |                                           |                             |                                                              |                    | C Refresh Upload Image                | Filter ×             |
| Image Name                        | Туре                                      | Version                     | Status                                                       | Build Date         | Image Integrity                       |                      |
| fxos-k9.2.12.0.484.SPA            | platform-bundle                           | 2.12(0.484)                 | Installed                                                    | 04/06/2023         | Verified - Wed 19 Apr 2023, 04:47 AN  | 05                   |
| cisco-ftd.7.2.4.165.csp           | ftd                                       | 7.2.4.165                   | Installed                                                    | 05/03/2023         | Verified - Tue 18 July 2023, 10:03 PM | 0 5                  |
|                                   |                                           | 9 at 33 6606 (see           | Jpload Image<br>Select File:<br>Browse) fxos-k9.2,13.0.212.S | PA<br>Upload Cance |                                       |                      |
| 11 Successful Login in last 24 hr | rs - <u>View Details</u>   Tue Jul 18 202 |                             |                                                              |                    |                                       |                      |

<u>上載進度條示例:</u>

| Overview Interfaces l              | ogical Devices Security Eng                    | ine Platform Settings |                                                       |            | S                                     | ystem Tools Help admin |
|------------------------------------|------------------------------------------------|-----------------------|-------------------------------------------------------|------------|---------------------------------------|------------------------|
|                                    |                                                |                       |                                                       |            | Configuration Licensing U             | pdates User Management |
| Available Updates                  |                                                |                       |                                                       |            | C Refresh Upbad Ima                   | ge Filter. ×           |
| Image Name                         | Туре                                           | Version               | Status                                                | Build Date | Image Integrity                       |                        |
| fxos-k9.2.12.0.484.SPA             | platform-bundle                                | 2.12(0.484)           | Installed                                             | 04/06/2023 | Verified - Wed 19 Apr 2023, 04:47     | AM C                   |
| cisco-ftd.7.2.4.165.csp            | ftd                                            | 7.2.4.165             | Installed                                             | 05/03/2023 | Verified - Tue 18 July 2023, 10:03 PM | 4 0 1                  |
|                                    |                                                | Upload                | d Image<br>ng fxos-k9.2.13.0.212.SPA<br>77%<br>Upload | ? X   Cose |                                       |                        |
| 11 Successful Login in last 24 hrs | - <u>View Details</u>   Tue Jul 18 2023 at 22: | 56:05 from - console  |                                                       |            |                                       | altalta<br>cisco       |

### 步驟 4.在彈出視窗中按一下OK以返回到「更新」(Updates)頁面:

| Overview Interfaces L              | ogical Devices Security Eng             | ine Platform Settings |                                                                           |            | S                                     | ystem  | Tools He | lp admin  |
|------------------------------------|-----------------------------------------|-----------------------|---------------------------------------------------------------------------|------------|---------------------------------------|--------|----------|-----------|
|                                    |                                         |                       |                                                                           |            | Configuration Licensing U             | pdates | User Ma  | anagement |
| Available Updates                  |                                         |                       |                                                                           |            | C Refresh Upload Ima                  | ige    | Filter   | ×         |
| Image Name                         | Туре                                    | Version               | Status                                                                    | Build Date | Image Integrity                       |        |          |           |
| fxos-k9.2.13.0.212.SPA             | platform-bundle                         | 2.13(0.212)           | Not-Installed                                                             | 02/07/2023 | Verified - Tue 18 July 2023, 11:15    | PM     | M © 8    |           |
| fxos-k9.2.12.0.484.SPA             | platform-bundle                         | 2.12(0.484)           | Installed                                                                 | 04/06/2023 | Verified - Wed 19 Apr 2023, 04:47     | 7 AM   | 05       |           |
| cisco-ftd.7.2.4.165.csp            | ftd                                     | 7.2.4.165             | Installed<br>Iccess<br>It foos-k9.2.13.0.212.SPA<br>Successfully Uploaded | 05/03/2023 | Verified - Tue 18 July 2023, 10:03 PM | и      | 0        |           |
| 11 Successful Login in last 24 hrs | - View Details   Tue Jul 18 2023 at 22: | 56:05 from - console  |                                                                           |            |                                       |        |          | cisco     |

步驟 5.按一下Upgrade按鈕以啟動安裝過程:

| _ |                         |                              |                        |               |            |                                  |          |             |       |
|---|-------------------------|------------------------------|------------------------|---------------|------------|----------------------------------|----------|-------------|-------|
|   | Overview Interfaces     | Logical Devices Security Eng | gine Platform Settings |               | System     | Tools Help a                     | admin    |             |       |
|   |                         |                              |                        |               |            | Configuration Licensing          | Updates  | User Manage | ement |
|   | Available Updates       |                              |                        |               |            | C Refresh Uplo                   | ad Image | Filter.     | ×     |
|   | Image Name              | Туре                         | Version                | Status        | Build Date | Image Integrity                  |          | $\sim$      |       |
|   | fxos-k9.2.13.0.212.SPA  | platform-bundle              | 2.13(0.212)            | Not-Installed | 02/07/2023 | Verified - Tue 18 July 2023,     | 11:38 PM | M 0 6       |       |
|   | fxos-k9.2.12.0.484.SPA  | platform-bundle              | 2.12(0.484)            | Installed     | 04/06/2023 | Verified - Wed 19 Apr 2023,      | 04:47 AM | 0 1         |       |
|   | cisco-ftd.7.2.4.165.csp | ftd                          | 7.2.4.165              | Installed     | 05/03/2023 | Verified - Tue 18 July 2023, 10: | 03 PM    | 0 5         |       |

#### 第6步:選擇Yes以確認升級過程:

| Overview Interfaces I              | Logical Devices Security En                     | gine Platform Settings |                                                                                                    |                                                  |                                  | System  | Tools He | lp admin  |
|------------------------------------|-------------------------------------------------|------------------------|----------------------------------------------------------------------------------------------------|--------------------------------------------------|----------------------------------|---------|----------|-----------|
|                                    |                                                 |                        |                                                                                                    |                                                  | Configuration Licensing          | Updates | User M   | anagement |
| Available Updates                  |                                                 |                        |                                                                                                    |                                                  | C Refresh Upload                 | Image   | Filter   | ×         |
| Image Name                         | Туре                                            | Version                | Status                                                                                                    | Build Date                                       | Image Integrity                  |         |          |           |
| fxos-k9.2.13.0.212.SPA             | platform-bundle                                 | 2.13(0.212)            | Not-Installed                                                                                                    | 02/07/2023                                       | Verified - Tue 18 July 2023, 11  | :38 PM  | M © 8    |           |
| fxos-k9.2.12.0.484.SPA             | platform-bundle                                 | 2.12(0.484)            | Undate Bundle Image                                                                                                    | 01/02/2023                                       | Verified - Wed 19 Apr 2023, 04   | 1:47 AM | 0 6      |           |
| cisco-ftd.7.2.4.165.csp            | ftd                                             | 7.2.4.165              | Please ensure Application<br>configuration is saved.All ex-<br>sessions will be terminated<br>FCM will not be accessible during the<br>process.It may take several<br>minutes.Chassis will reboot after up<br>please re-login to FCM after upgrad<br>completes.<br>Selected version 2.13(0.212) will be<br>installed. Do you want to proceed?<br>Yes | o23<br>disting<br>and<br>e<br>pograde,<br>e<br>& | Verfied - Tue 18 July 2023, 10:0 | 3 PM    | 03       |           |
| 11 Successful Login in last 24 hrs | s - <u>View Details</u>   Tue Jul 18 2023 at 22 | 2:56:05 from - console |                                                                                                    |                                                  |                                  |         |          | cisco     |
|                                    |                                                 |                        |                                                                                                    |                                                  |                                  |         |          |           |

注意:此升級過程最多需要45分鐘,請注意在升級時機箱將重新啟動。

## 驗證

使用FXOS CLI會話檢視升級過程:

I.使用機箱的管理IP建立SSH會話。

II.檢視韌體以監控FXOS升級的進度。

A.使用命令範圍系統移至系統範圍

B.要顯示升級進度,請使用命令show firmware monitor

<u>建議的過程示例:</u>

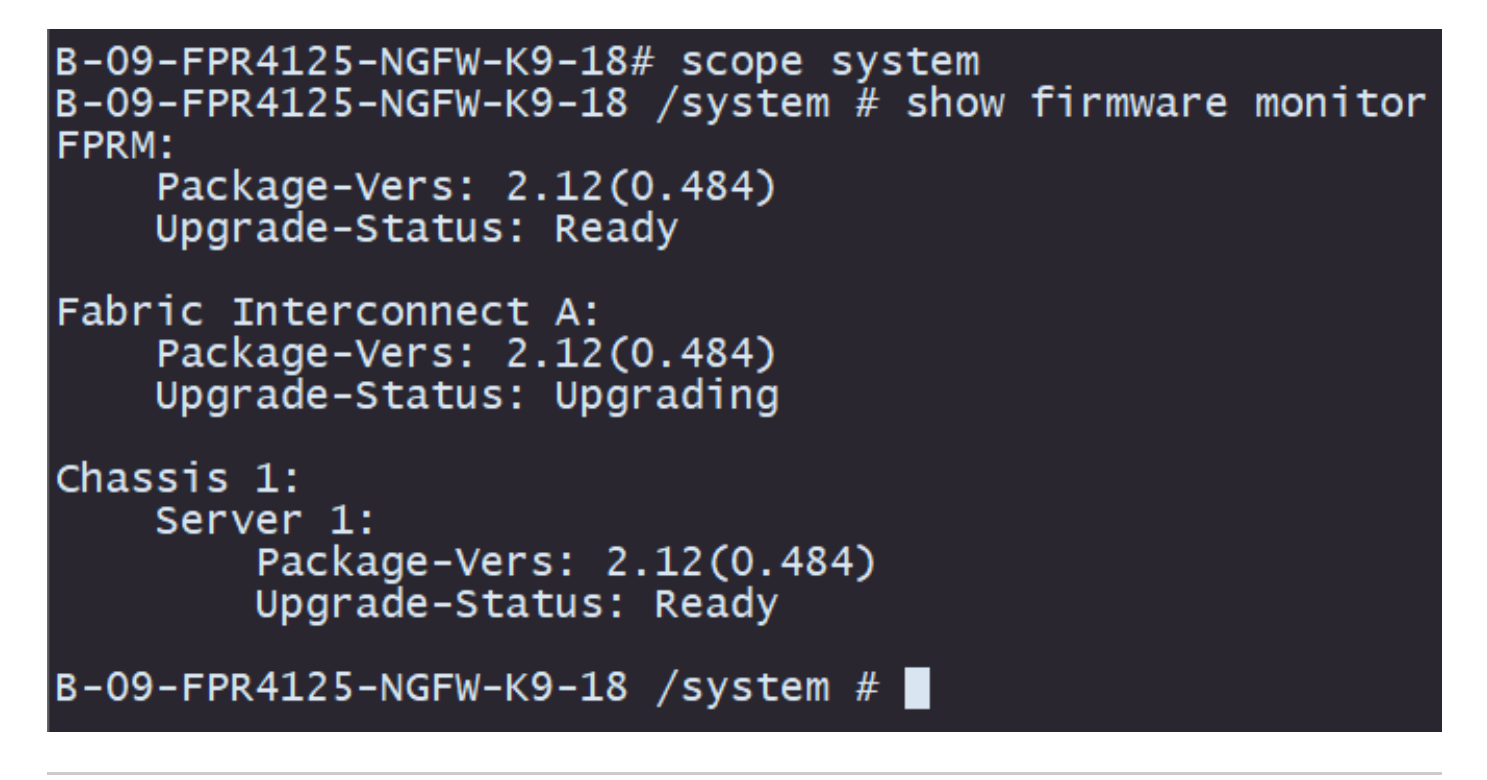

注意:升級完成後,您必須看到處於Ready狀態的所有元件,如果您注意到某個元件處於 Failed狀態,請聯絡TAC。

升級完成後,您可以登入到Firepower機箱管理器以驗證當前版本,可以在概述控制面板上找到以下 內容:

| 09-FPR4125<br>Idel: Cisco | i-NGFW-K9-18                                      | 10.201.18<br>Security Ap                                            | urity Engine Pla<br>83.234<br>ppliance Ven                                                         | rsion: 2.13(0.212                                                       | 2) Operational                                | State: Operable                                                       |                                  |                                                          | Chassis Up                                                   | System Tools           | Help ad |
|---------------------------|---------------------------------------------------|---------------------------------------------------------------------|----------------------------------------------------------------------------------------------------|-------------------------------------------------------------------------|-----------------------------------------------|-----------------------------------------------------------------------|----------------------------------|----------------------------------------------------------|--------------------------------------------------------------|------------------------|---------|
|                           | MGMT USB                                          |                                                                     | Power 2 - Runn                                                                                     | ning 🍽                                                                  | Network Module 1                              | 7<br>7<br>8                                                           | twork Module 2<br>1 3 5<br>2 4 6 | 7<br>Networ                                              | k Module 3 : E                                               | mpty                   |         |
| FAU                       | O(1)<br>CRITICAL                                  | D(1)<br>MAJOR                                                       | INTERFACES<br>13                                                                                   | 3<br>(f) UP                                                             | INSTANCES<br>0<br>DOWN                        | O<br>qu 🌒                                                             | LICENSE<br>Smart Agent           | INVENTORY<br>1(1)<br>Security Engine                     | <b>6(6)</b><br>∉ Fans                                        | 2(2)<br>Power Supplies |         |
| Selec                     | t Al Faults Cancel Sele                           | cted Faults Ackno                                                   | owledge                                                                                            |                                                                         |                                               |                                                                       |                                  |                                                          |                                                              |                        |         |
|                           |                                                   | Description                                                         |                                                                                                    |                                                                         |                                               | Cause                                                                 | Occurren                         | ce Ti                                                    | me                                                           | Acknowledged           |         |
|                           | Severity                                          | Description                                                         |                                                                                                    |                                                                         |                                               |                                                                       |                                  |                                                          |                                                              |                        |         |
|                           | • WARNING                                         | Overall: CPU u                                                      | usage exceeded 90%                                                                                 |                                                                         |                                               | cpu-usage-hig                                                         | h 2                              | 2023-07-181                                              | 19:06:39.887                                                 | no                     |         |
|                           | Severity<br>WARNING<br>INFO                       | Overall: CPU u                                                      | usage exceeded 90%                                                                                 | (FSM:sam:dme:Mgm                                                        | ntimporterImport)                             | cpu-usage-hig<br>fsm-failed                                           | h 2<br>1                         | 2023-07-181<br>2023-04-111                               | 19:06:39.887<br>01:55:59.666                                 | no<br>no               |         |
|                           | Severity<br>WARNING<br>INFO<br>CLEARED            | Overall: CPU u<br>[FSM:FAILED]:<br>ether port 1/7                   | usage exceeded 90%<br>: import configuration<br>' on fabric interconnec                            | ı(FSM:sam:dme:Mgm<br>:t A oper state: sfp-nd                            | ntImporterImport)<br>ot-present               | cpu-usage-hig<br>fsm-failed<br>configuration-app                      | h 2<br>1<br>Iying 1              | 2023-07-181<br>2023-04-111<br>2023-07-181                | 19:06:39.887<br>01:55:59.666<br>19:06:27.629                 | no<br>no<br>no         |         |
|                           | Severity<br>WARNING<br>INFO<br>CLEARED<br>CLEARED | Overall: CPU u<br>[FSM:FAILED]:<br>ether port 1/7<br>ether port 1/8 | usage exceeded 90%<br>: import configuration<br>7 on fabric interconnec<br>5 on fabric interconnec | ı(FSM:sam:dme:Mgm<br>:t A oper state: sfp-no<br>:t A oper state: sfp-no | ntImporterImport)<br>ot-present<br>ot-present | cpu-usage-hig<br>fsm-failed<br>configuration-app<br>configuration-app | h 2<br>1<br>Nying 1<br>Nying 1   | 2023-07-181<br>2023-04-111<br>2023-07-181<br>2023-07-181 | 19:06:39.887<br>01:55:59.666<br>19:06:27.629<br>19:06:49.836 | no<br>no<br>no         |         |

要通過CLI執行FXOS升級驗證,可以使用以下步驟:

I.使用機箱的管理IP建立SSH會話。

II.使用show version命令驗證機箱上的當前版本。

Ⅲ.檢查機箱插槽的工作狀態:

A.使用命令範圍ssa移至ssa範圍

B.使用show slot命令檢查插槽的當前狀態

Ⅳ.升級後,您可以使用show app-instance命令驗證邏輯裝置的狀態。

#### <u>建議的過程示例:</u>

| B-09-FPR4125-1<br>B-09-FPR4125-1                       | NGFW-K9-18# scope<br>NGFW-K9-18 /ssa #                               | ssa<br>show slot                                       |                                |                 |                 |             |            |              |                |              |
|--------------------------------------------------------|----------------------------------------------------------------------|--------------------------------------------------------|--------------------------------|-----------------|-----------------|-------------|------------|--------------|----------------|--------------|
| Slot:<br>Slot ID<br>I<br>B-09-FPR4125-<br>App Name Ide | Log Level Admin<br>Info Ok<br>NGFW-K9-18 /ssa #<br>lentifier Slot ID | State Oper S<br>Online<br>show app-inst<br>Admin State | tate<br><br>ance<br>Oper State | Running Version | Startup Version | Deploy Type | Turbo Mode | Profile Name | Cluster State  | Cluster Role |
| ftd FTI<br>B-09-FPR4125-                               | D 1<br>NGFW-K9-18 /ssa #                                             | Enabled                                                | Online                         | 7.2.4.165       | 7.2.4.165       | Native      | No         |              | Not Applicable | None         |

#### 關於此翻譯

思科已使用電腦和人工技術翻譯本文件,讓全世界的使用者能夠以自己的語言理解支援內容。請注 意,即使是最佳機器翻譯,也不如專業譯者翻譯的內容準確。Cisco Systems, Inc. 對這些翻譯的準 確度概不負責,並建議一律查看原始英文文件(提供連結)。